Drones for water management and natural resource management

- Planning
- Monitoring
- Documenting

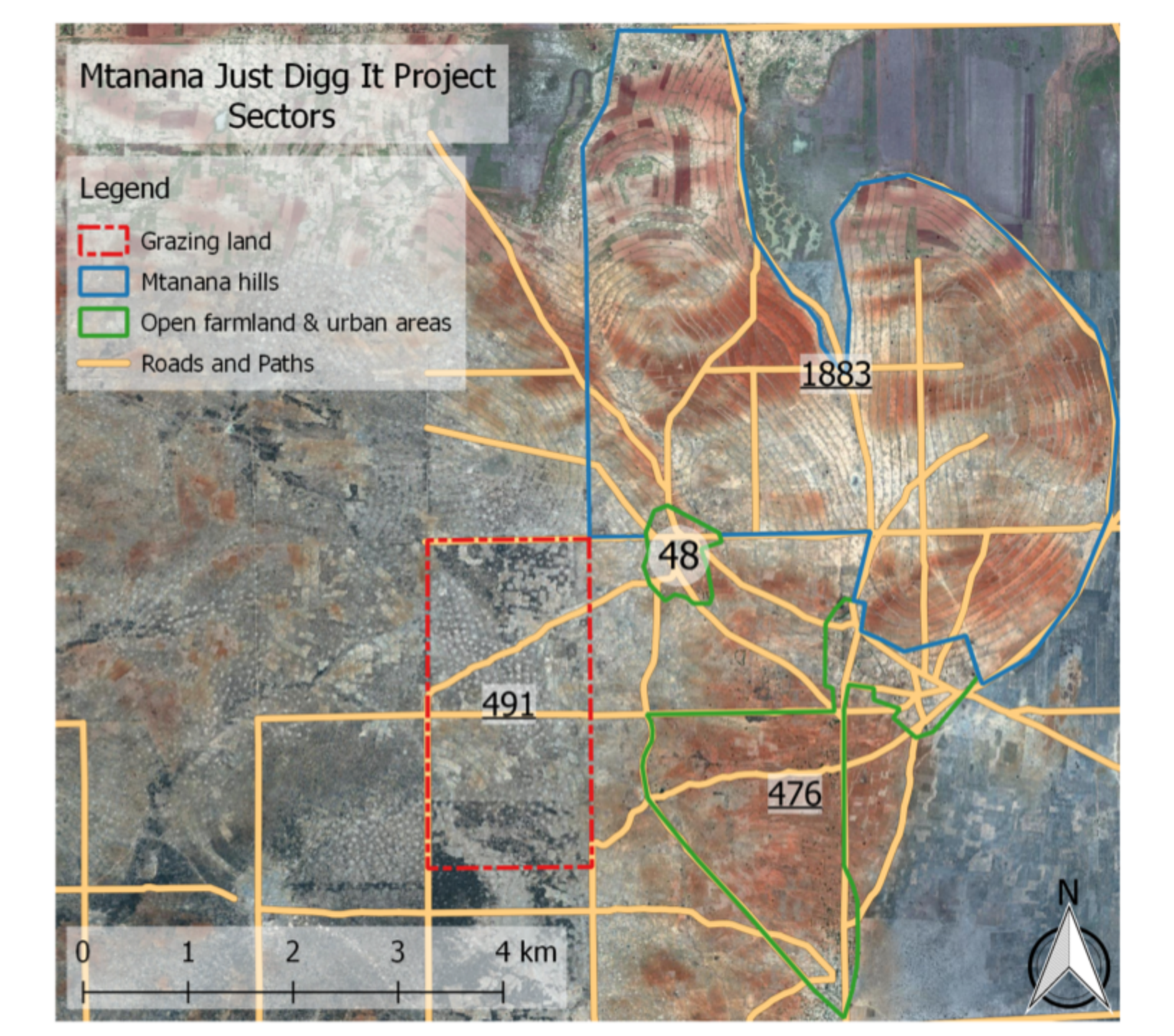

# Video flood

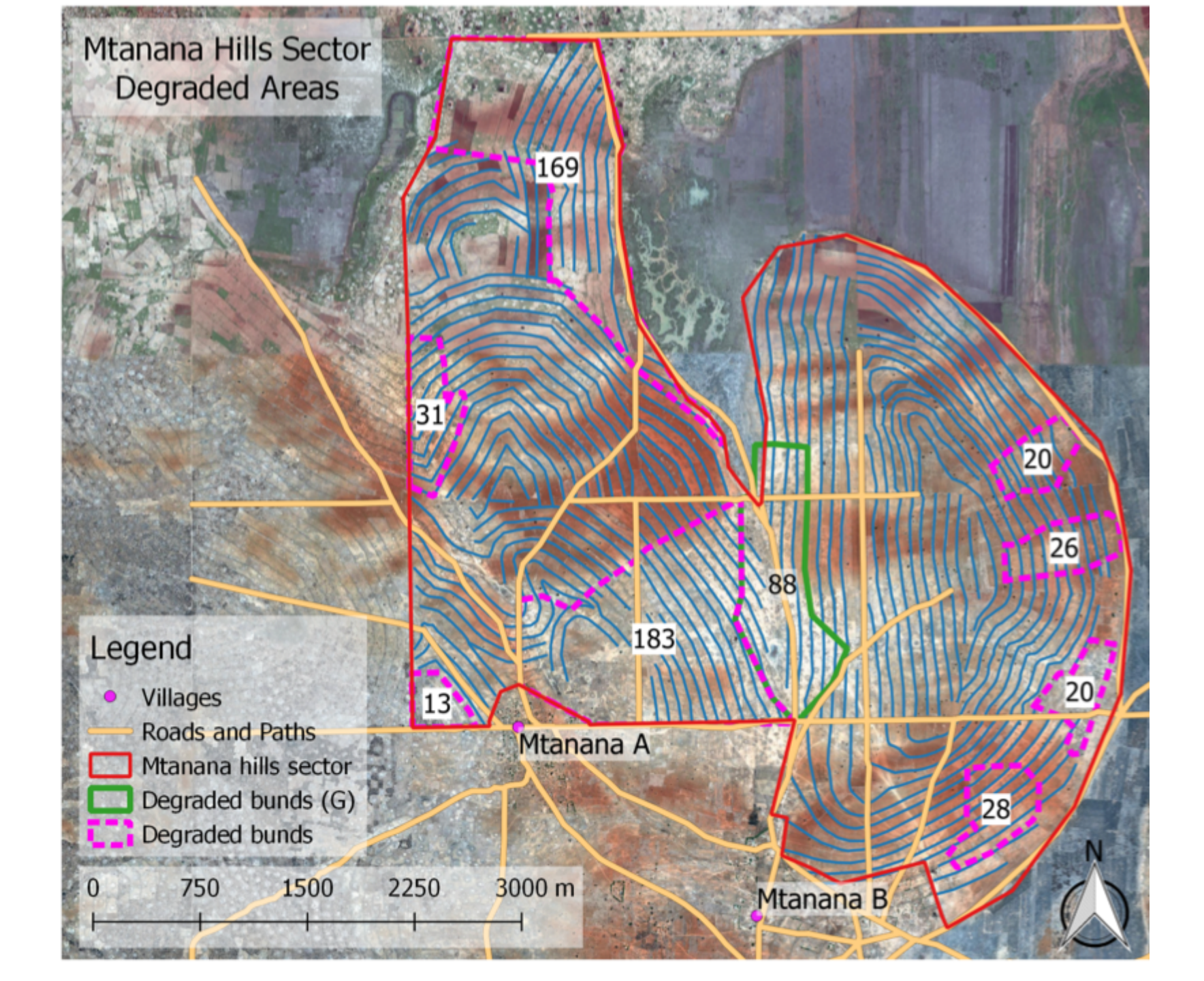

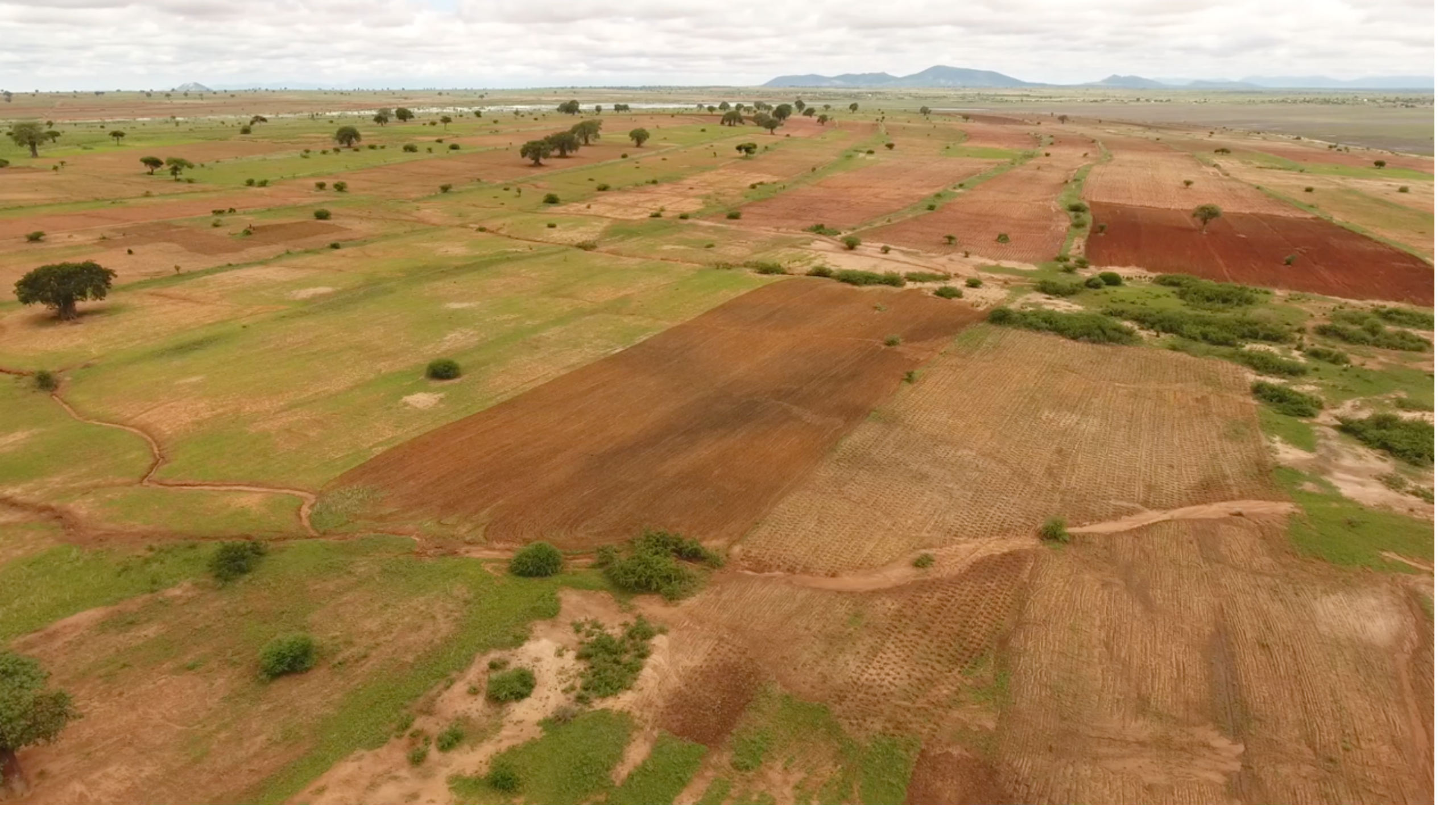

# Video hills

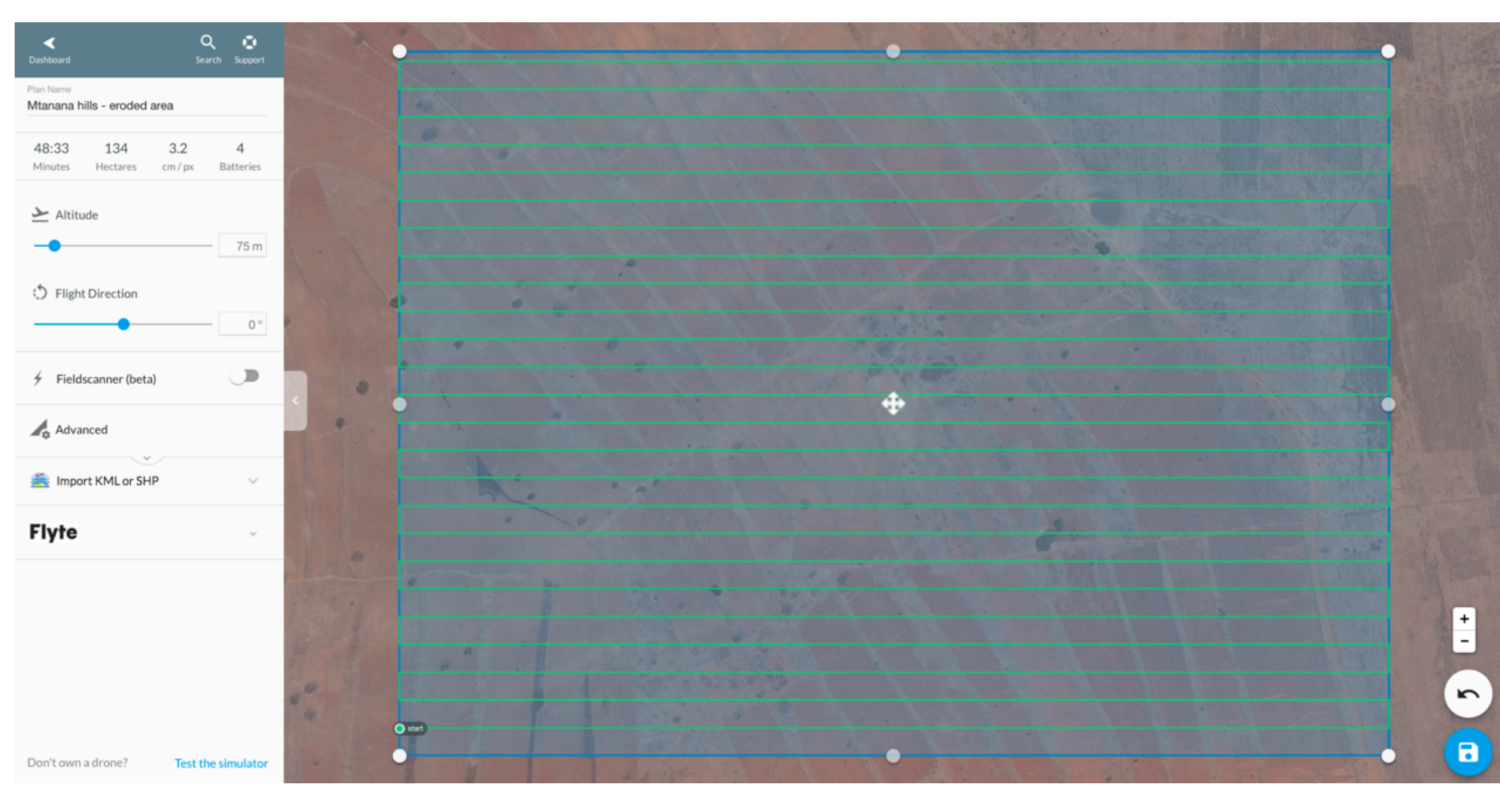

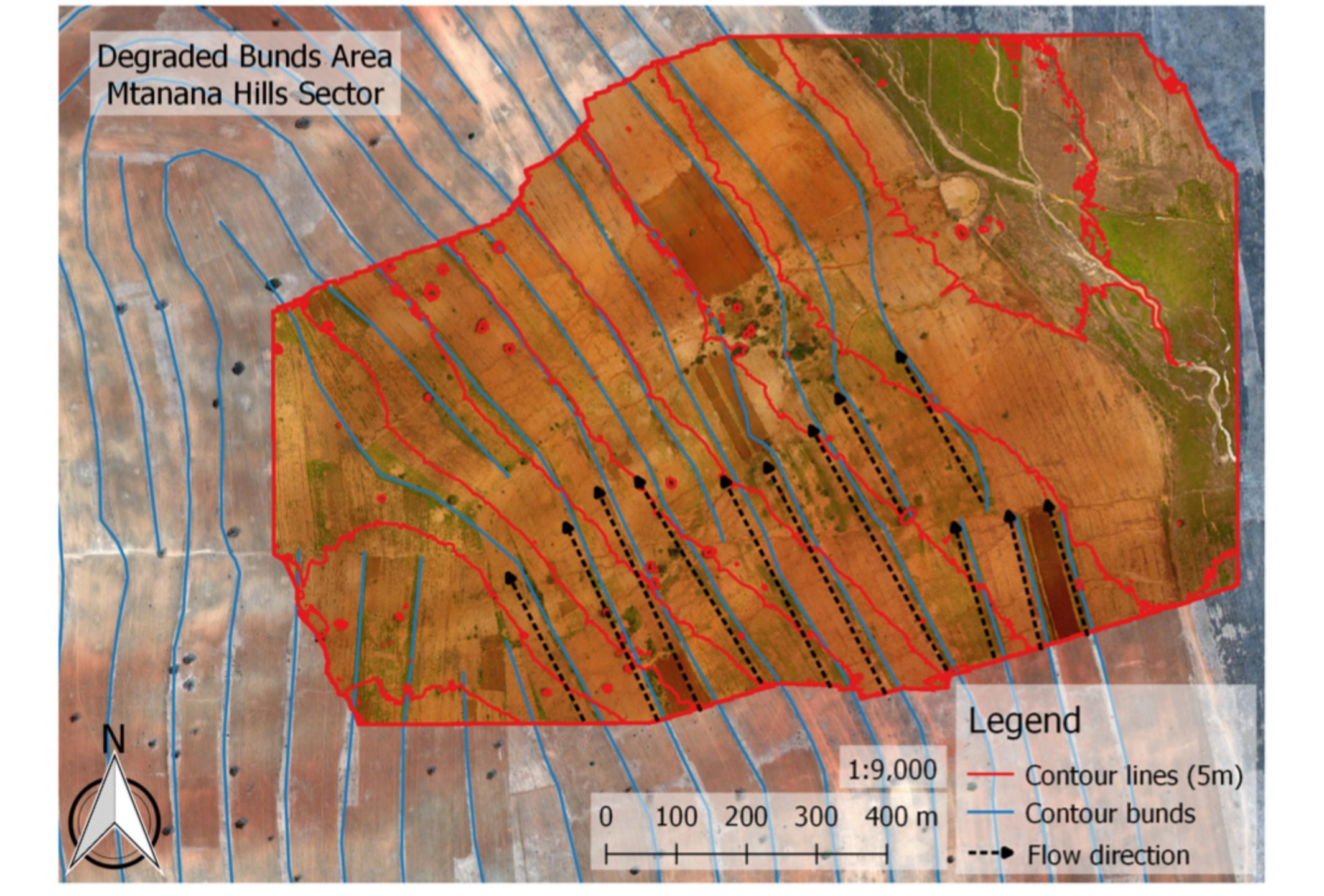

#### Google earth Pro

- Desktop software developed by google that allows users to have a 3D overview of landscapes and carry out some basic measurements
- Each satellite image is superimposed on a "hidden" Digital Elevation Model, which permits to have 3D visualization and thus make simple slope calculations.
- Third parties provide packages (called overlays) which permits to lay thematic layers over the standard images provided by google.

- G Google Earth × + G Google.com/earth/download/gep/agree.html Mail = News = Calcio = Video = Travelling = Work = Blogs = 3R = infographics = Coffee = Maps Google Earth Home Explore Learn Connect
- Download google earth Pro from google website:
  - https://www.google. com/earth/explore/ products/desktop.ht ml
- Install the downloaded software on your laptop (PC or MAC)

#### Download Google Earth Pro for PC or Mac

By installing, you agree to Google Earth's Privacy Policy.

#### Google Maps/Google Earth Additional Terms of Service

Last Modified: December 17, 2015

Thanks for using Google Maps and Google Earth ("Google Maps/Google Earth").

Google Maps/Google Earth allow you to view and use a variety of content, including map and terrain data, imagery, business listings, traffic, reviews, and other related information provided by Google, its licensors, and users (the "Content").

By accessing, downloading, or using Google Maps/Google Earth, you are agreeing to:

1. the Google Terms of Service (the "Universal Terms");

Allow Google Earth to automatically install recommended updates.

Help us improve Google Earth by allowing us to collect anonymous usage statistics

Agree and Download

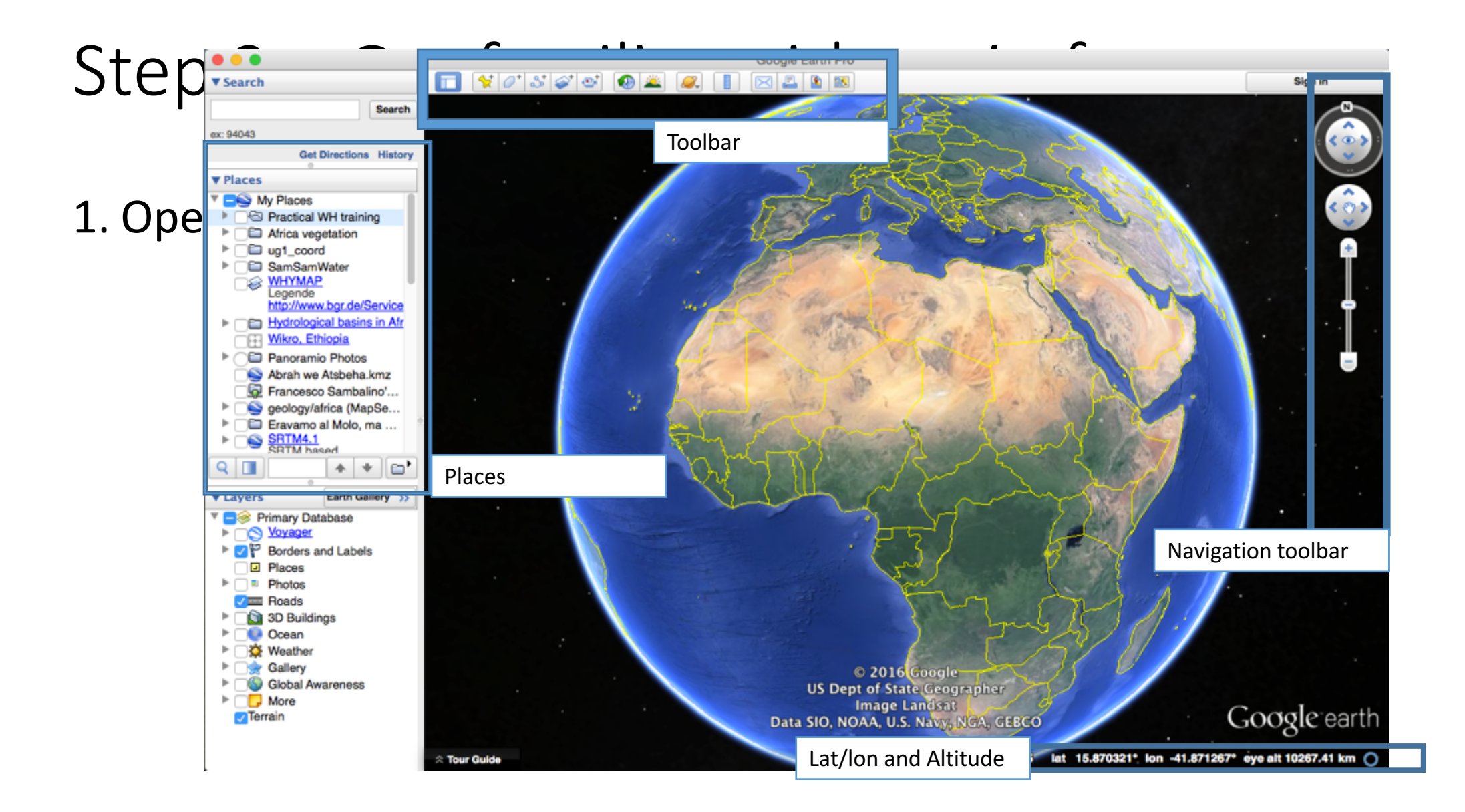

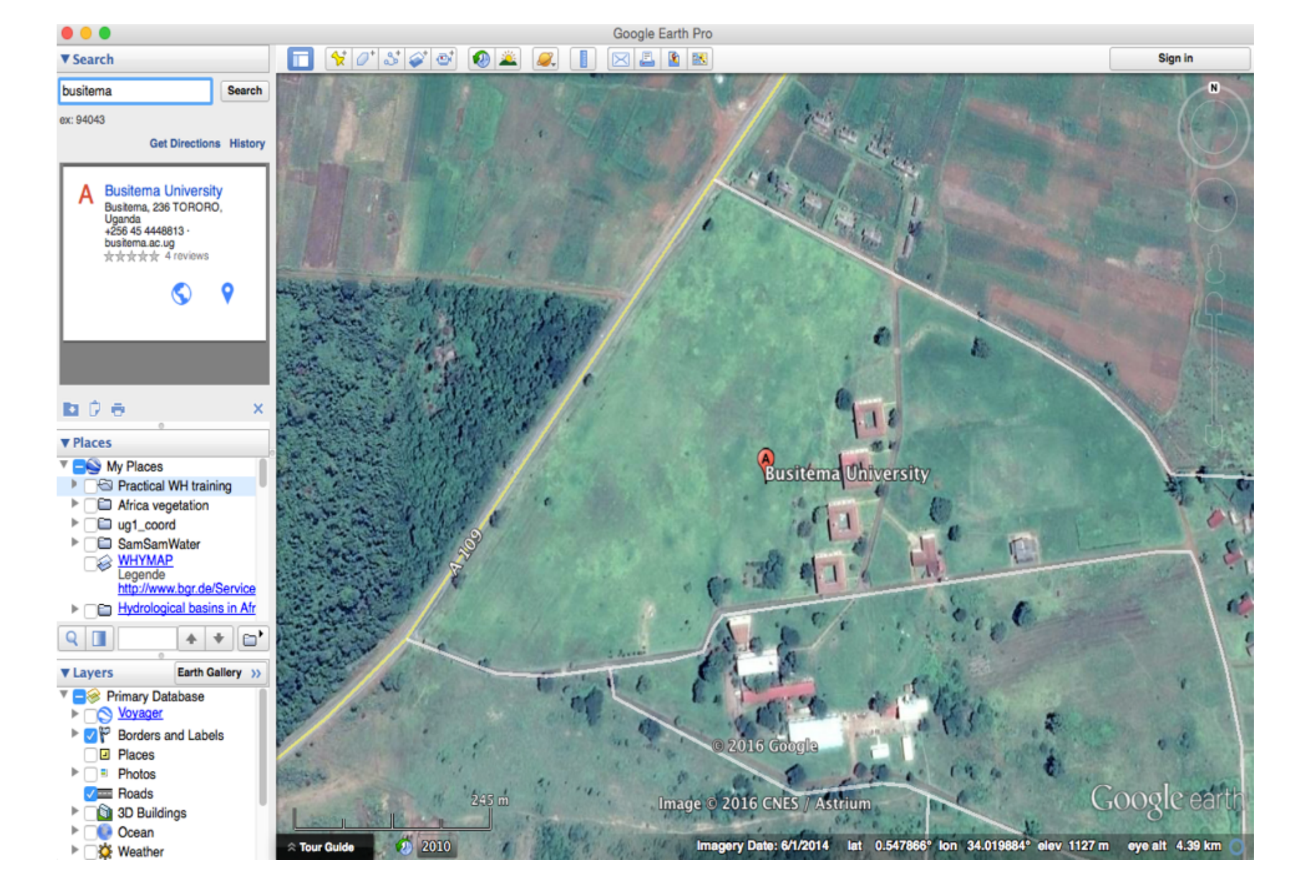

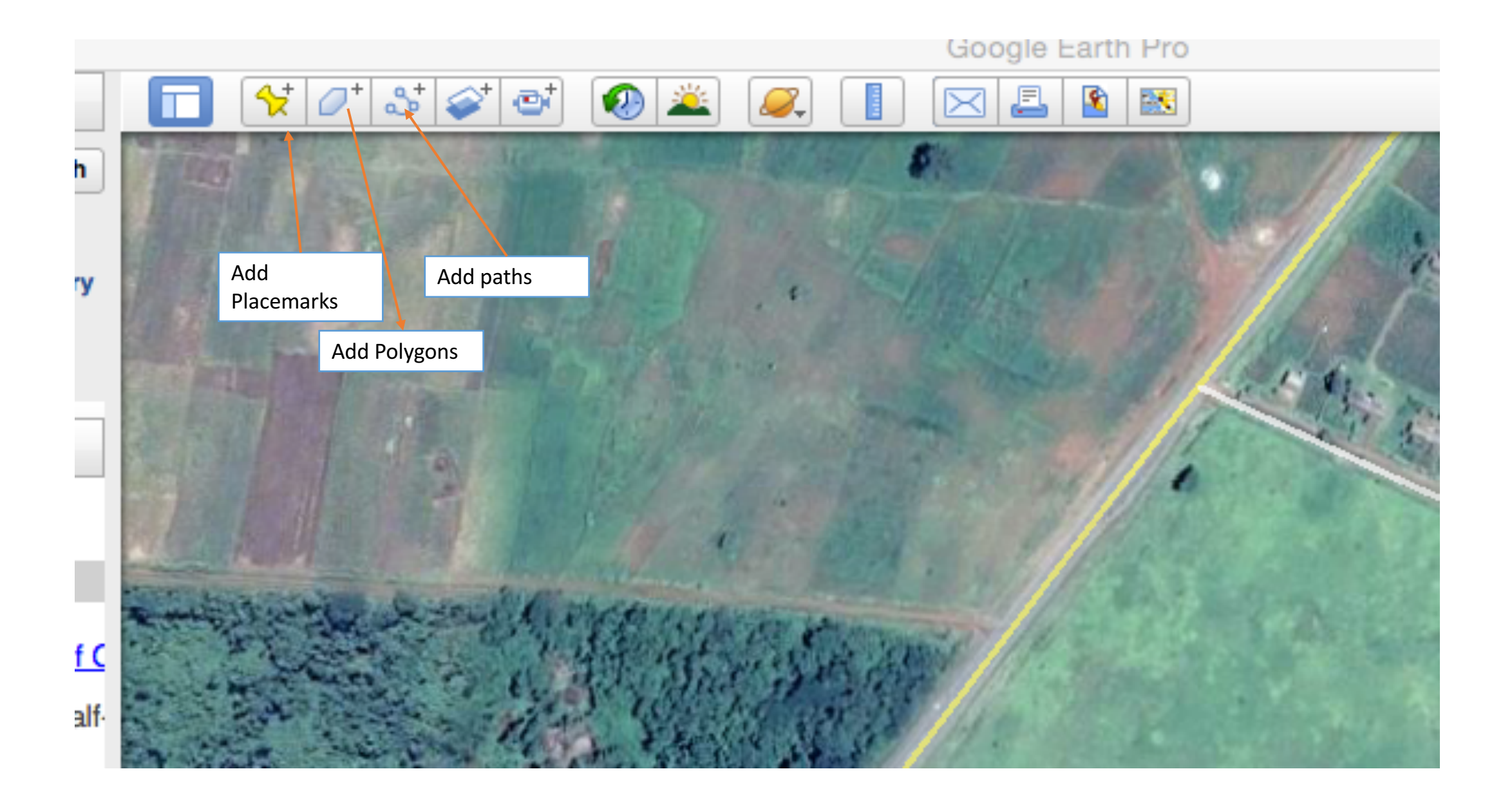

- 1. Click on add placemark
- 2. Drag the placemark on a feature of interest in the visualized map
- 3. Give it a name and press ok
- Be sure that the placemark is saved in the practical WH Training folder
- You can make the placemark (or any item) temporarily disappear by clicking the tick box near the file in your folder

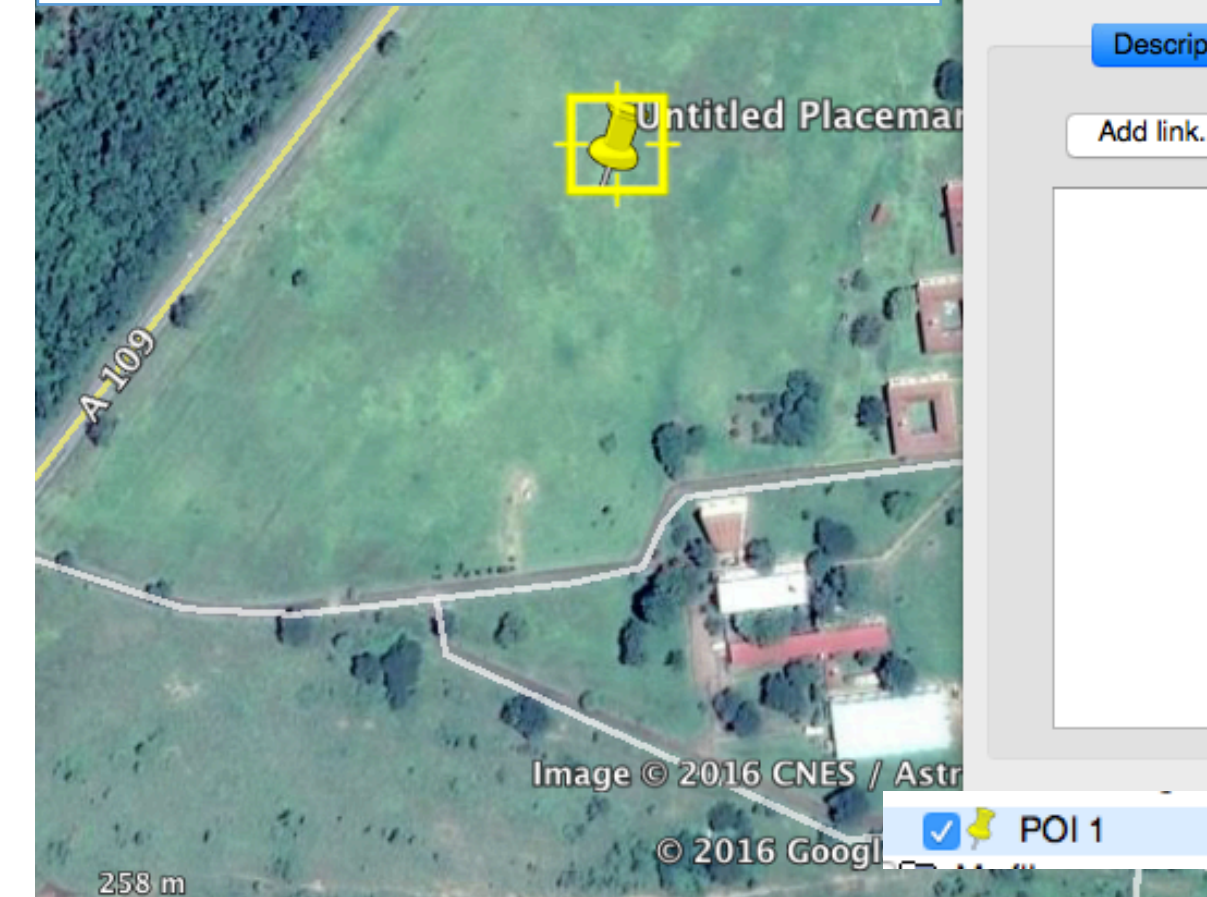

| un da |                |                              |
|-------|----------------|------------------------------|
| 000   |                | Google Earth - New Placemark |
| Name: | Untitled Place | cemark 💦                     |
|       | Latitude:      | 0.547148°                    |
|       | Longitude:     | 34.019293°                   |
|       |                |                              |
|       | Descriptio     | n Style, Color View Altitude |
| u c   | Add link       | Add image                    |
|       |                |                              |
|       |                |                              |
|       |                |                              |
|       |                |                              |
|       |                |                              |
| 1     |                |                              |
|       |                |                              |
| 8     |                |                              |
|       |                |                              |
|       | -              | Cancel OK                    |

GOOGLE

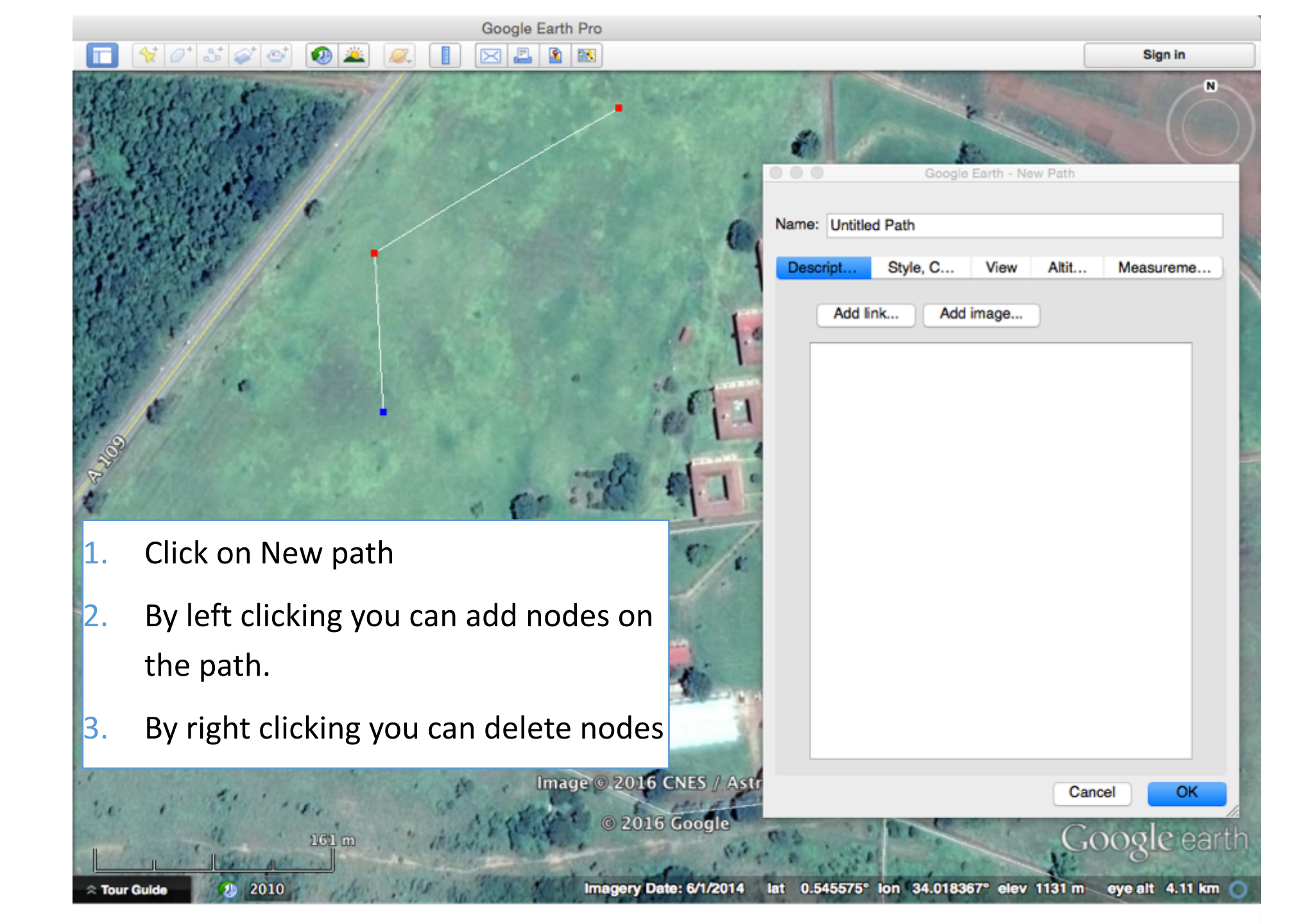

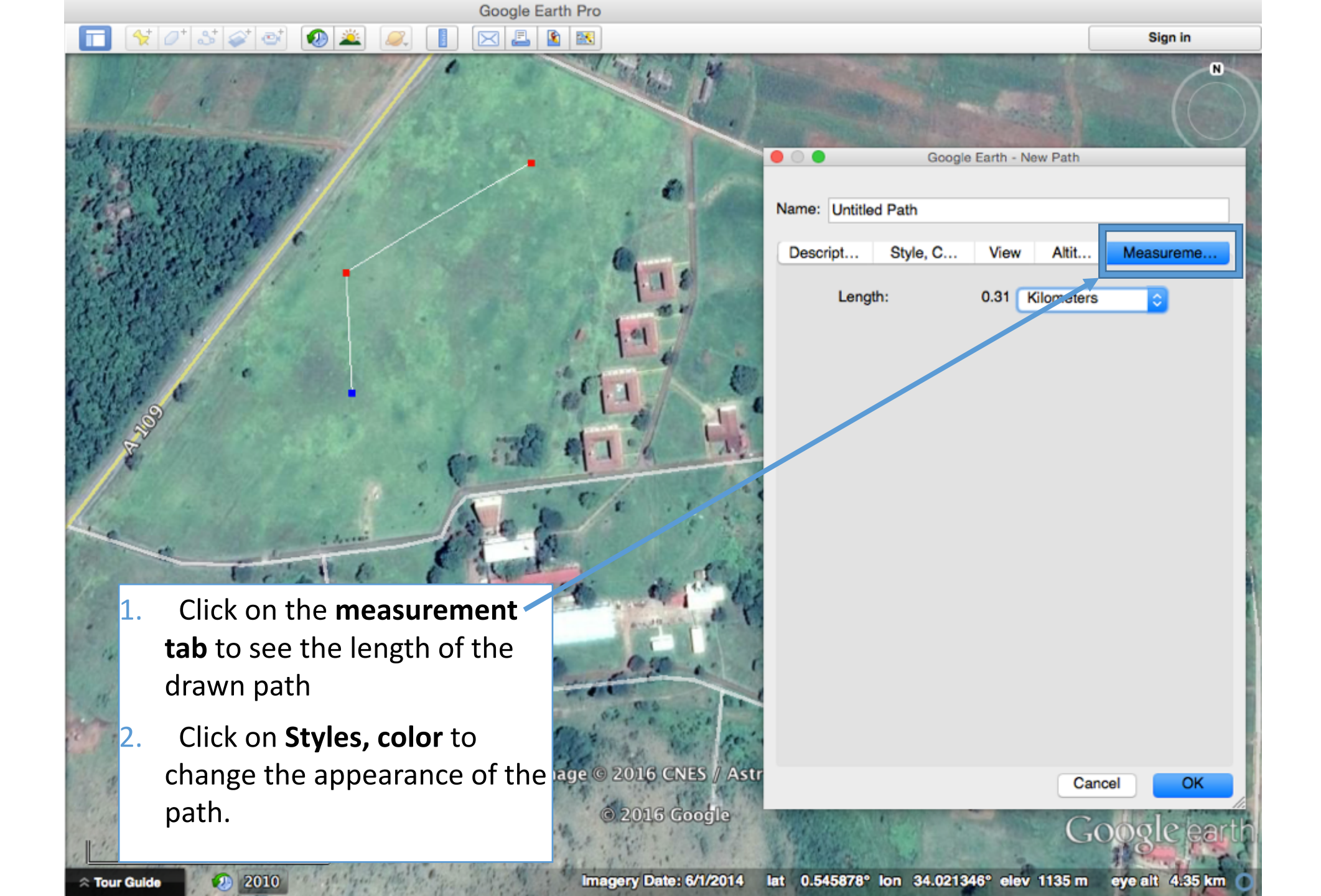

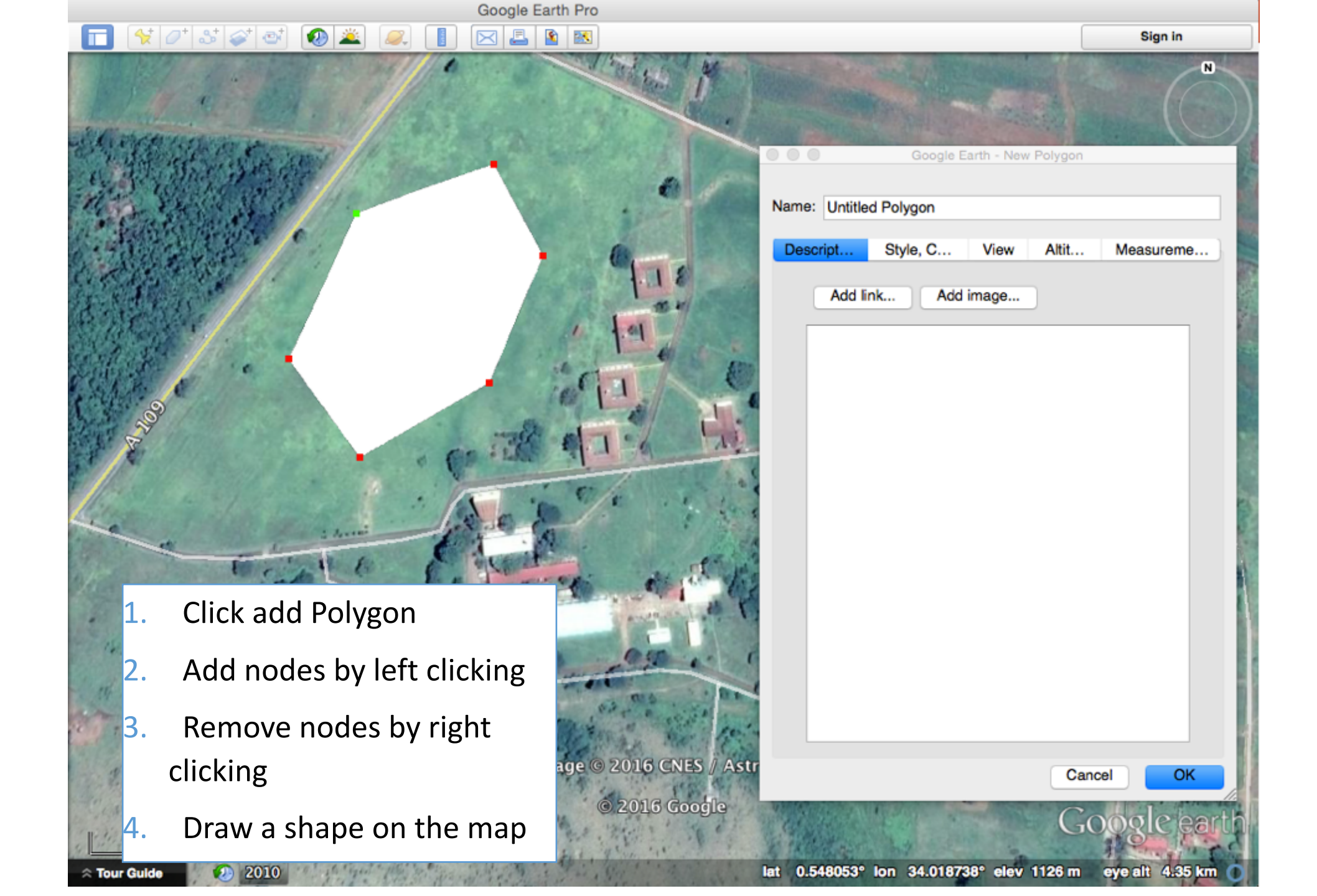

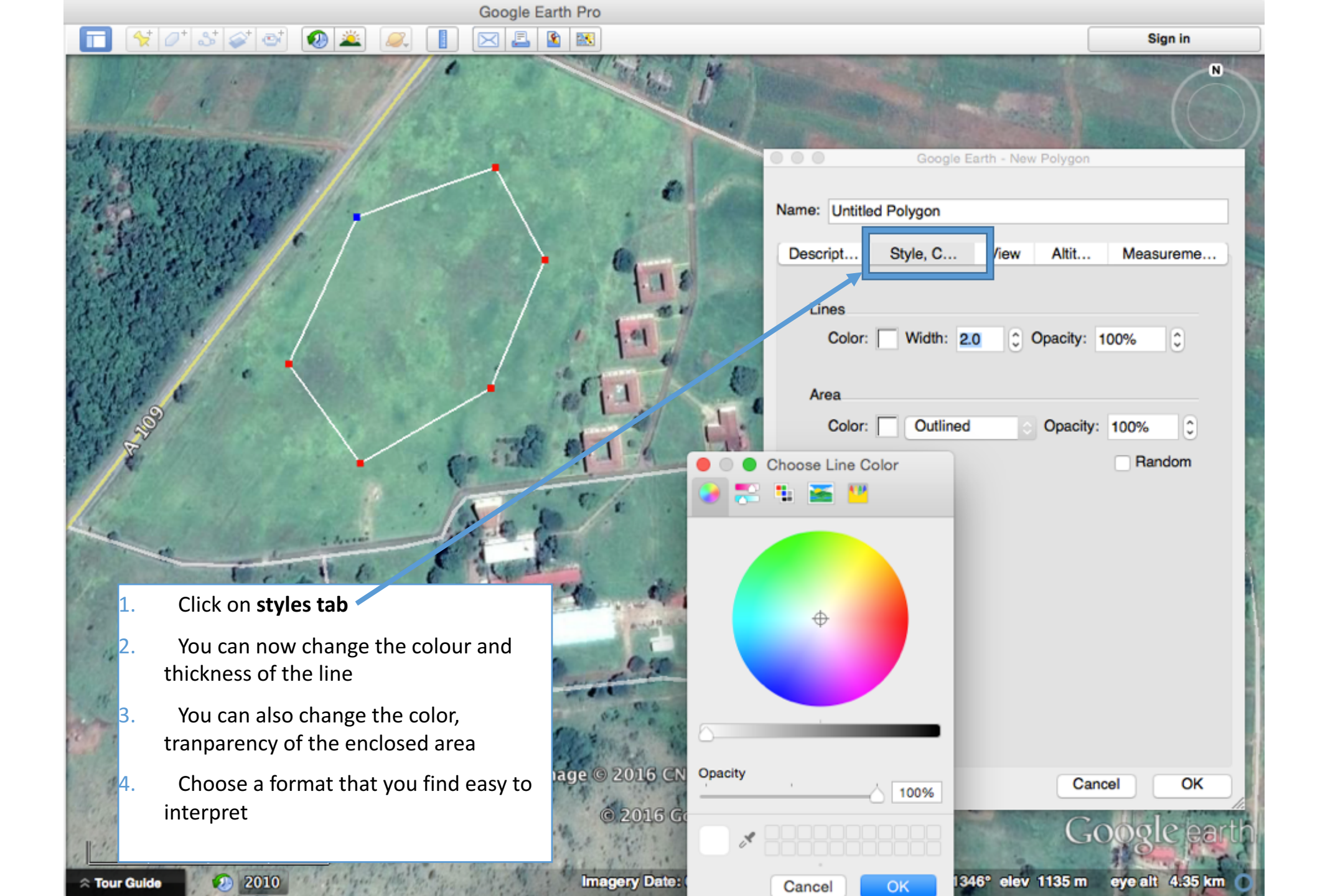

| Google Earth Pro                                                                                                    |                                          |  |  |
|----------------------------------------------------------------------------------------------------|------------------------------------------|--|--|
|                                                                                                    | Sign in                                  |  |  |
| <ul> <li>Google Earth - New Path</li> </ul>                                                                                                    | a                                        |  |  |
|                                                                                                    |                                          |  |  |
| Name: Cross section                                                                                                    |                                          |  |  |
| Descript Style, C View Altit Measureme                                                                                                    |                                          |  |  |
| Add link Add image                                                                                                    |                                          |  |  |
| The set of the set                                                                                                    |                                          |  |  |
| State and the second second second second second second second second second second second second second second                                                                                                    |                                          |  |  |
| The second second second second second second second second second second second second second second second se                                                                                                    |                                          |  |  |
| and the second second sec                                                                                                    | . 243: 22                                |  |  |
| Contraction of the second second seco |                                          |  |  |
| and the second of the second of the second o | 3 5                                      |  |  |
| 1. Dr                                                                                                    | aw a new path from the                   |  |  |
| rice rice rice rice rice rice rice rice                                                                                                    | ge to the vallev                         |  |  |
| A CONTRACT OF A                                                                                                    |                                          |  |  |
| 2. Ca                                                                                                    | Ill it cross section                     |  |  |
| © 2016 Google                                                                                                    | ick ok to covo it in vour                |  |  |
| age © 2016 CNES / Astrium 5.                                                                                                    | ick ok to save it in your                |  |  |
| Cancel OK fo                                                                                                    | lder                                     |  |  |
| Tour Guide 29 2010 // Imagery Date: 7/18/2014 lat 0.544166* ion                                                                                                    | 34.019591" elev 1145 m eye alt 1.43 km 🚺 |  |  |

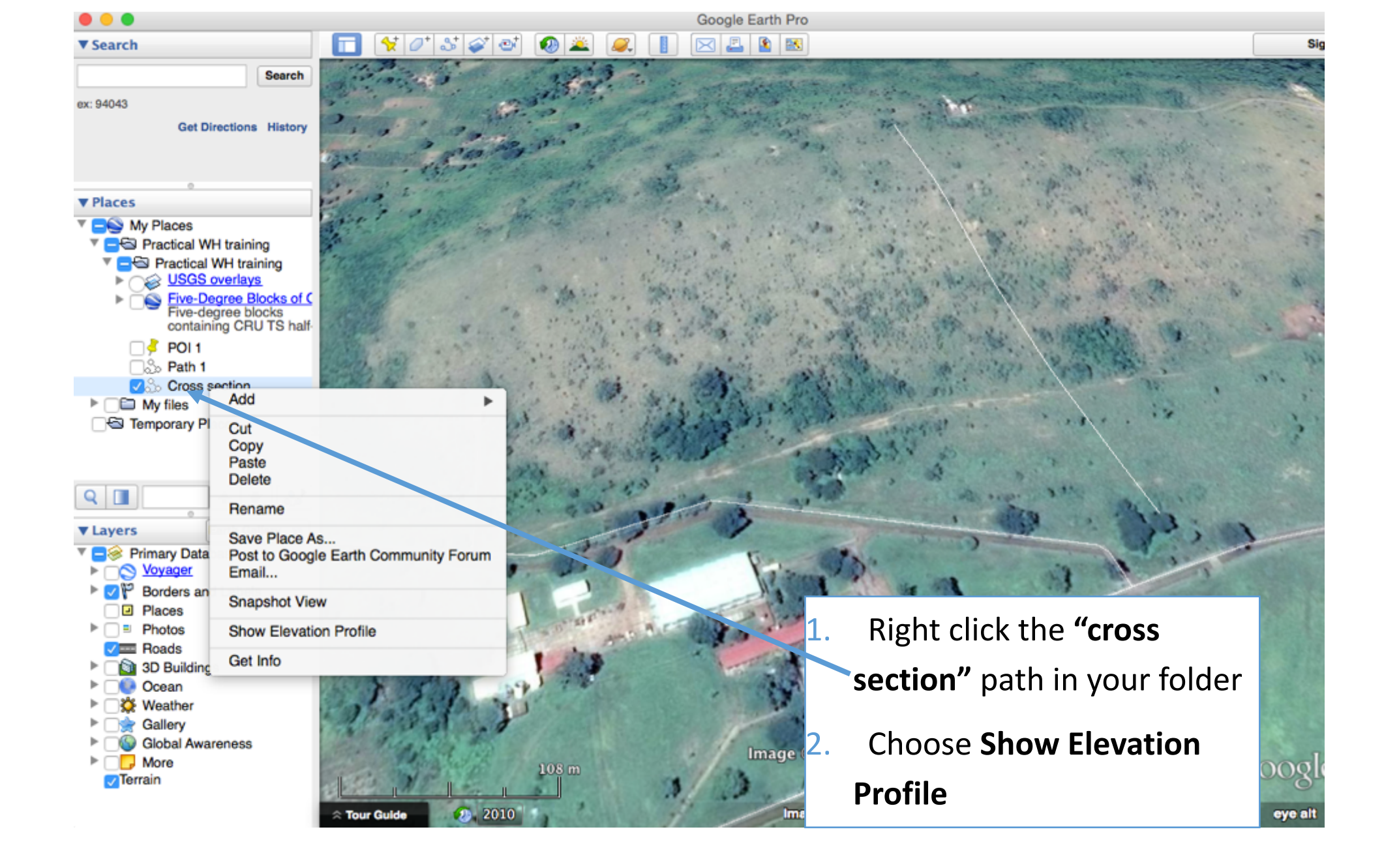

The Elevation profile will appear in the lower portion of your screen

0

- <del>\\</del> 2<sup>+</sup> 3<sup>+</sup> 3<sup>+</sup> 3<sup>+</sup>

By moving the pointer over the elevation profile curve you will see vital information for each point of the cross section.

2010

1205 m

1175 m

1150 m

Range Totals: Distance: 353 m

1175 m

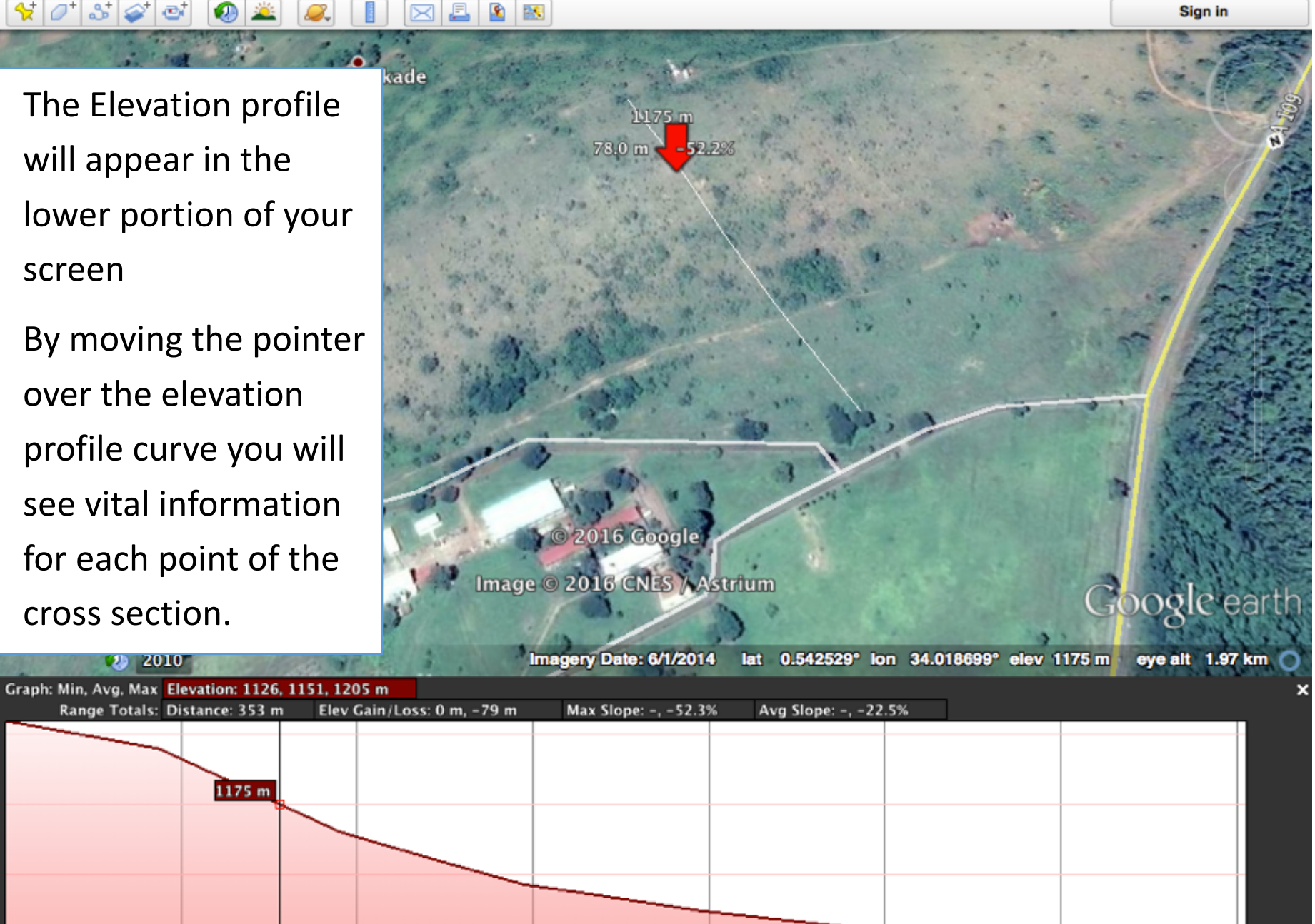

1126 m -52.2% 78.0 m 353 m 50 m 100 m 150 m 200 m 300 m

Google Earth Pro

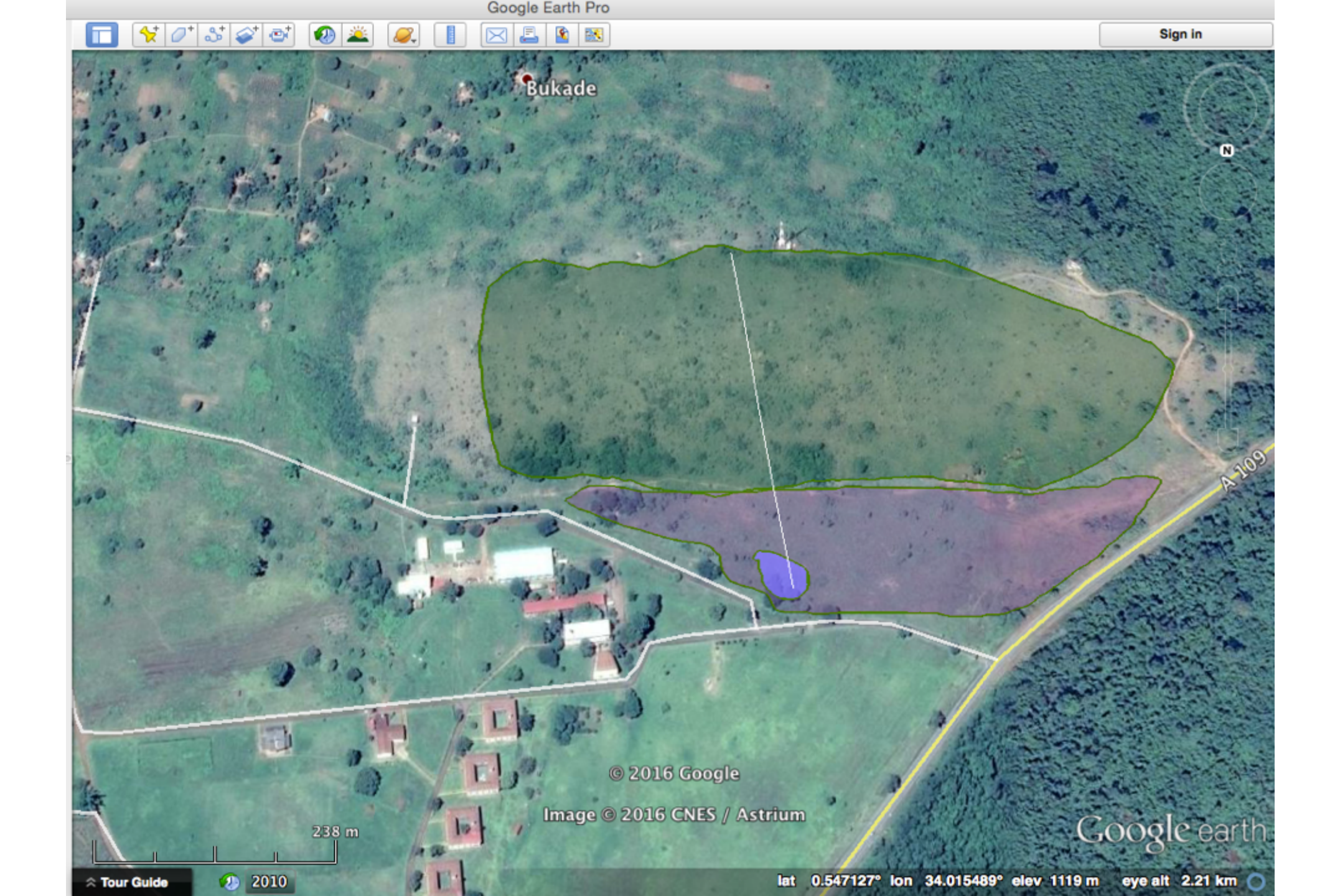

# Google earth for planning

- Find existing ponds, rivers, etc
- Landuse mapping
- Define watersheds, boundaries of spate irrigation systems
- Find where the water drains flooded areas
- Distance and areas
- Calculate number of households
- Elevation profiles

## Identify features in the landscape

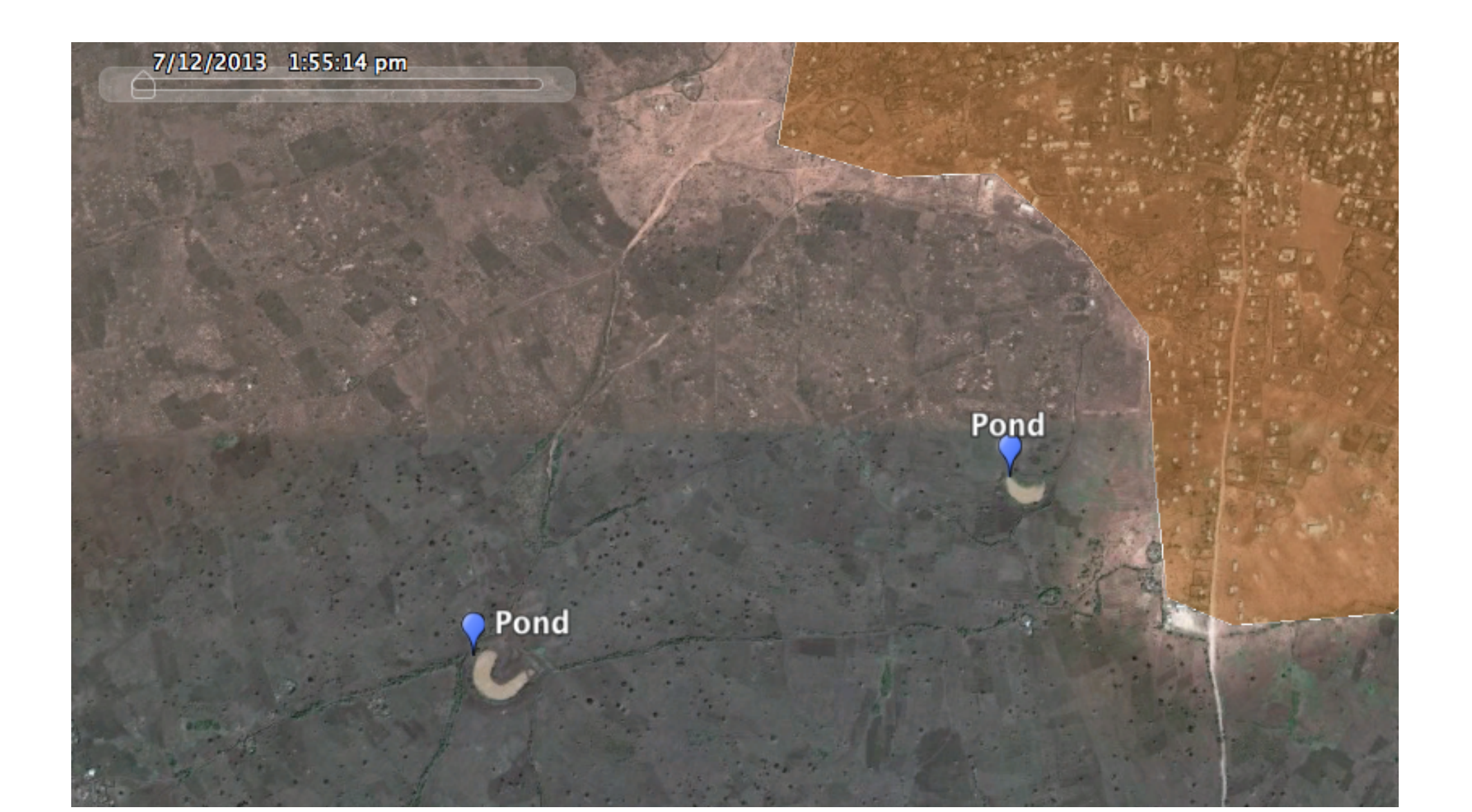

# Landuse mapping

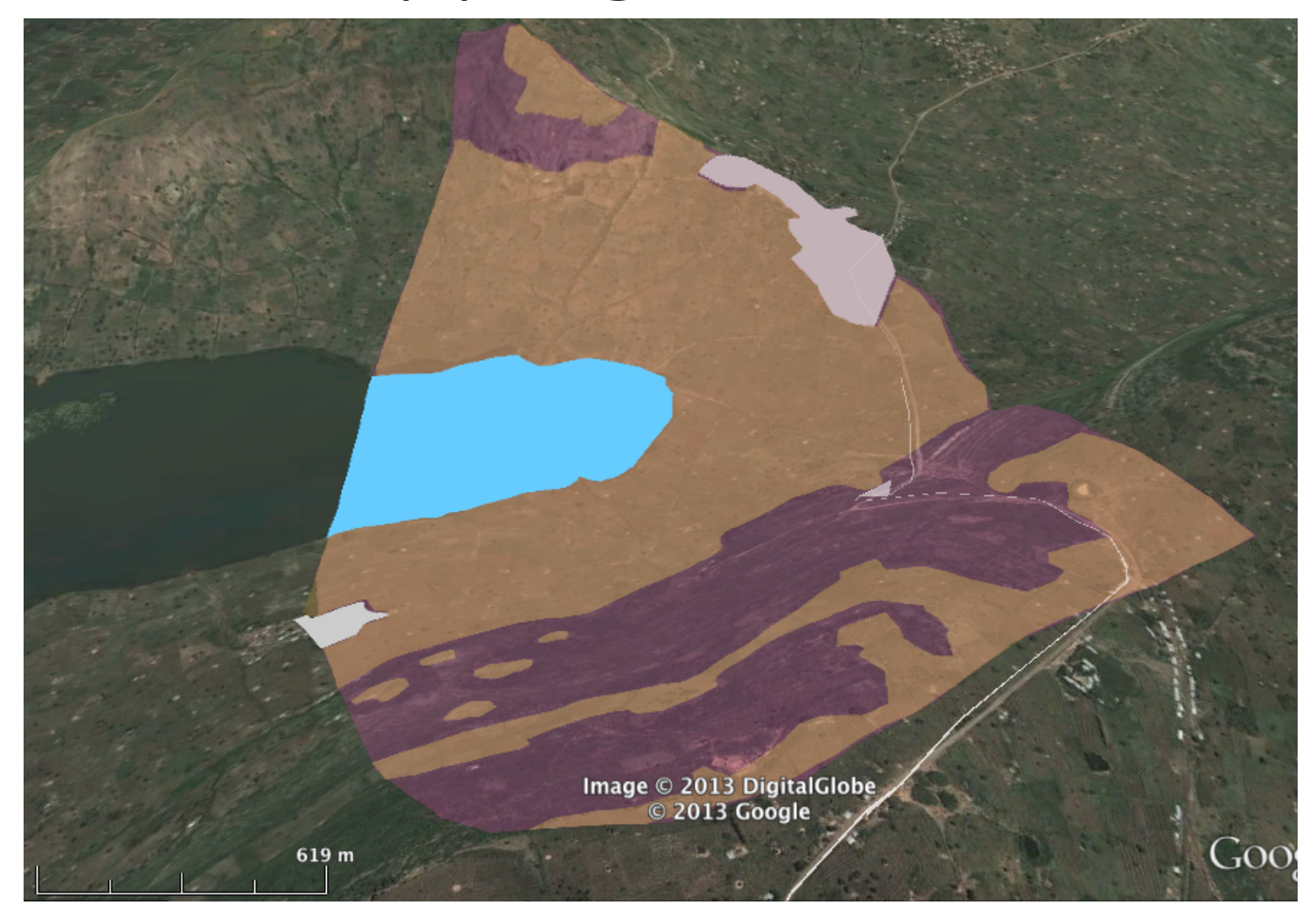

### Define Watersheds

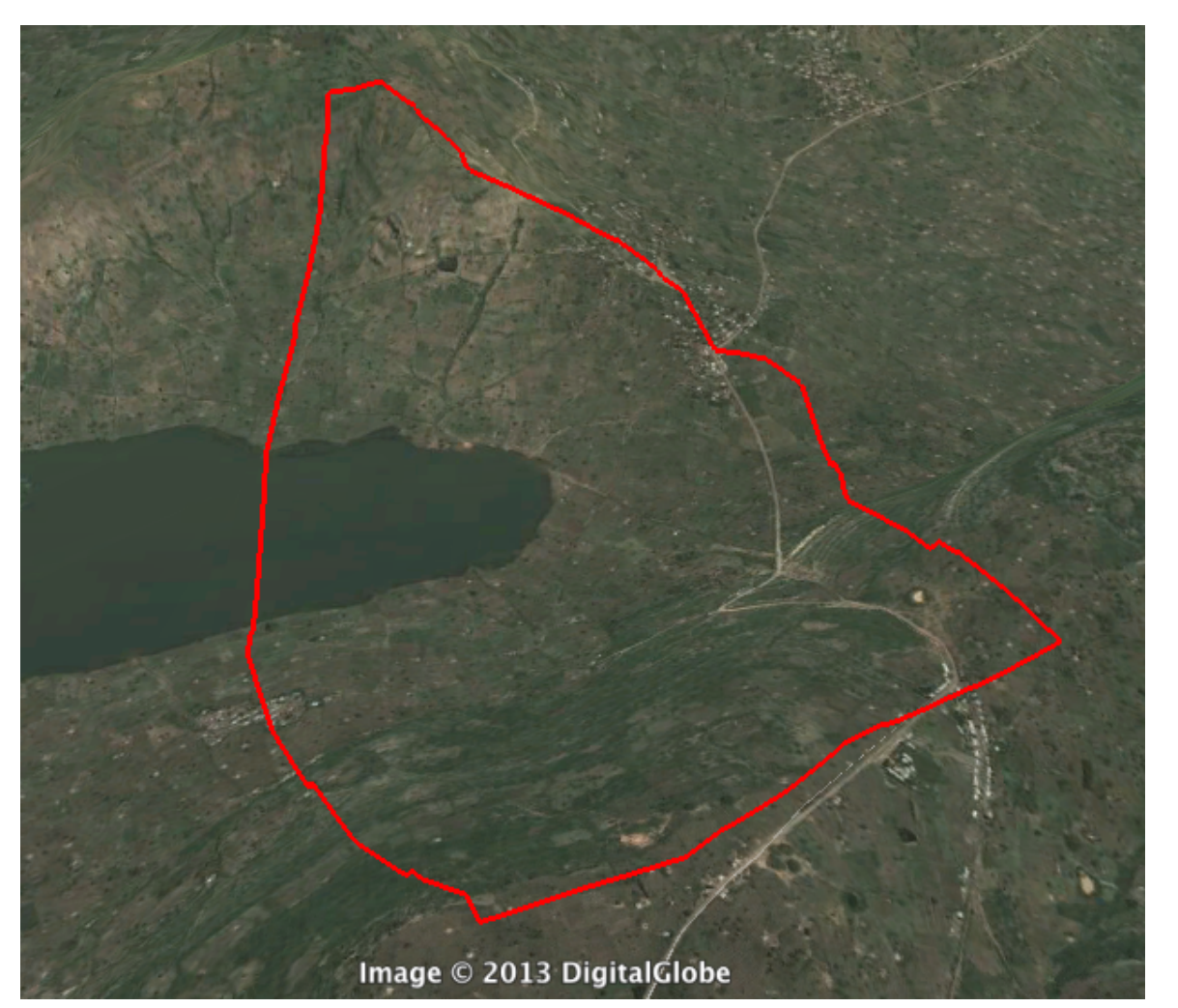

### Find where the water flows

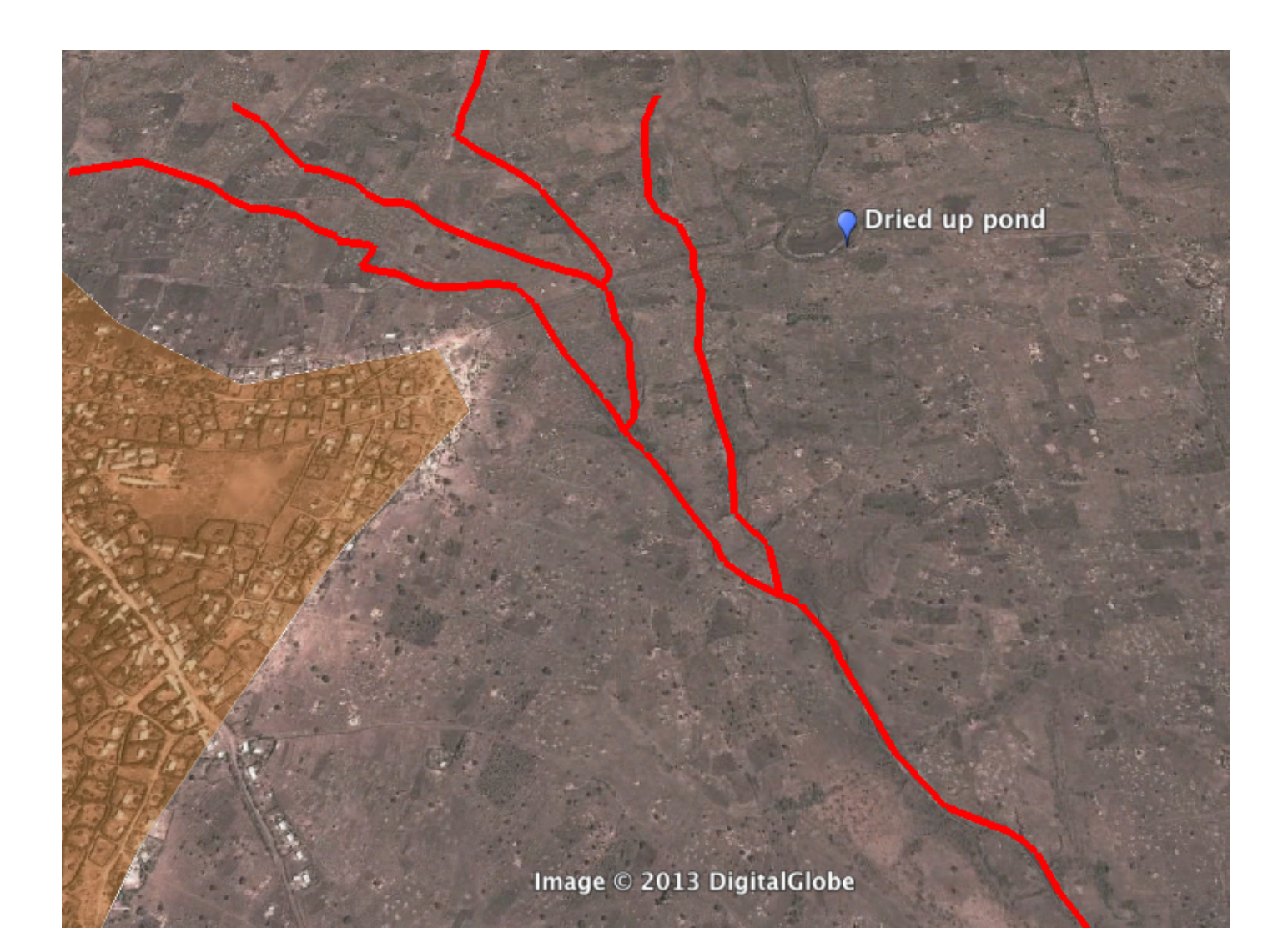

### Find where the water flows

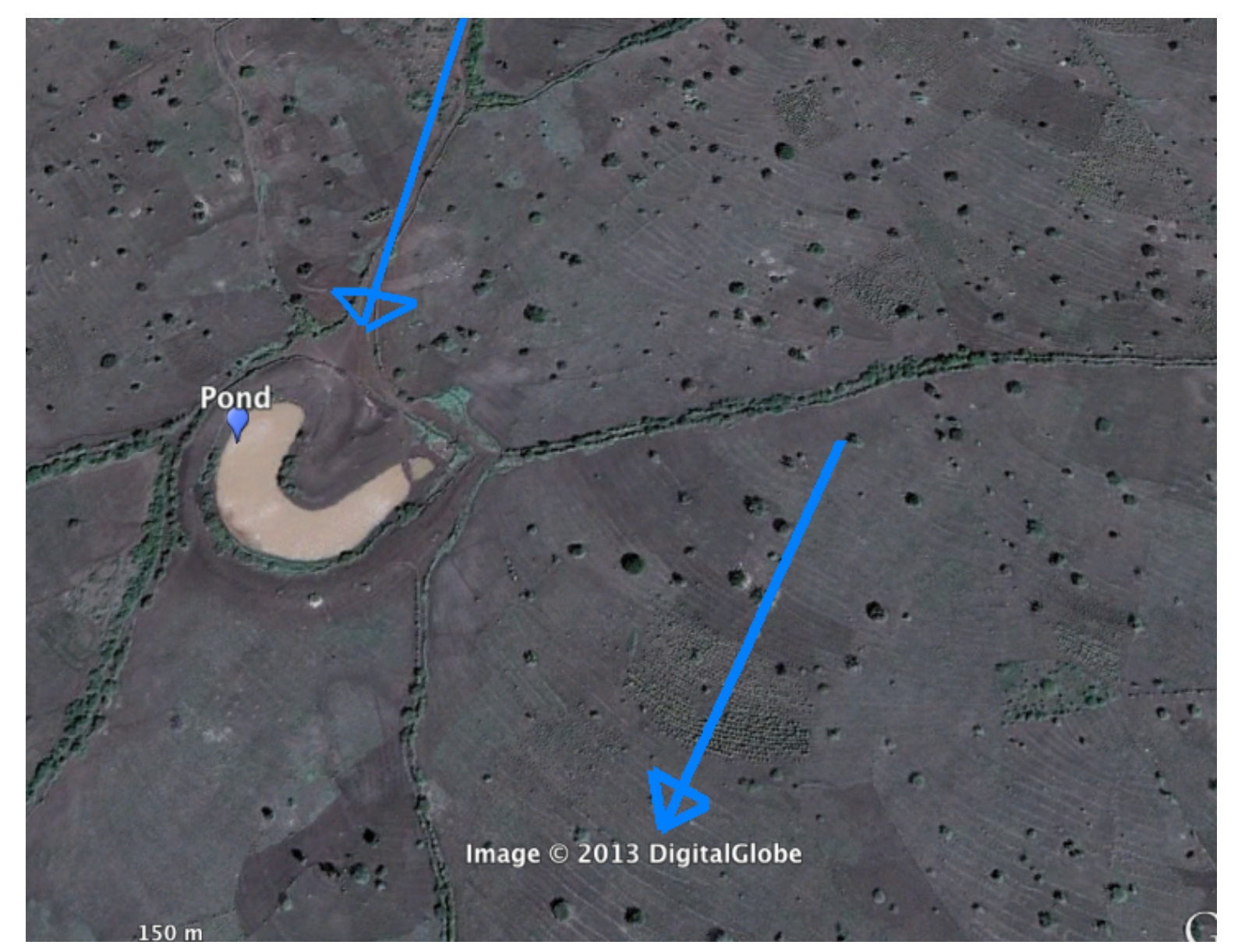

### Measure distances

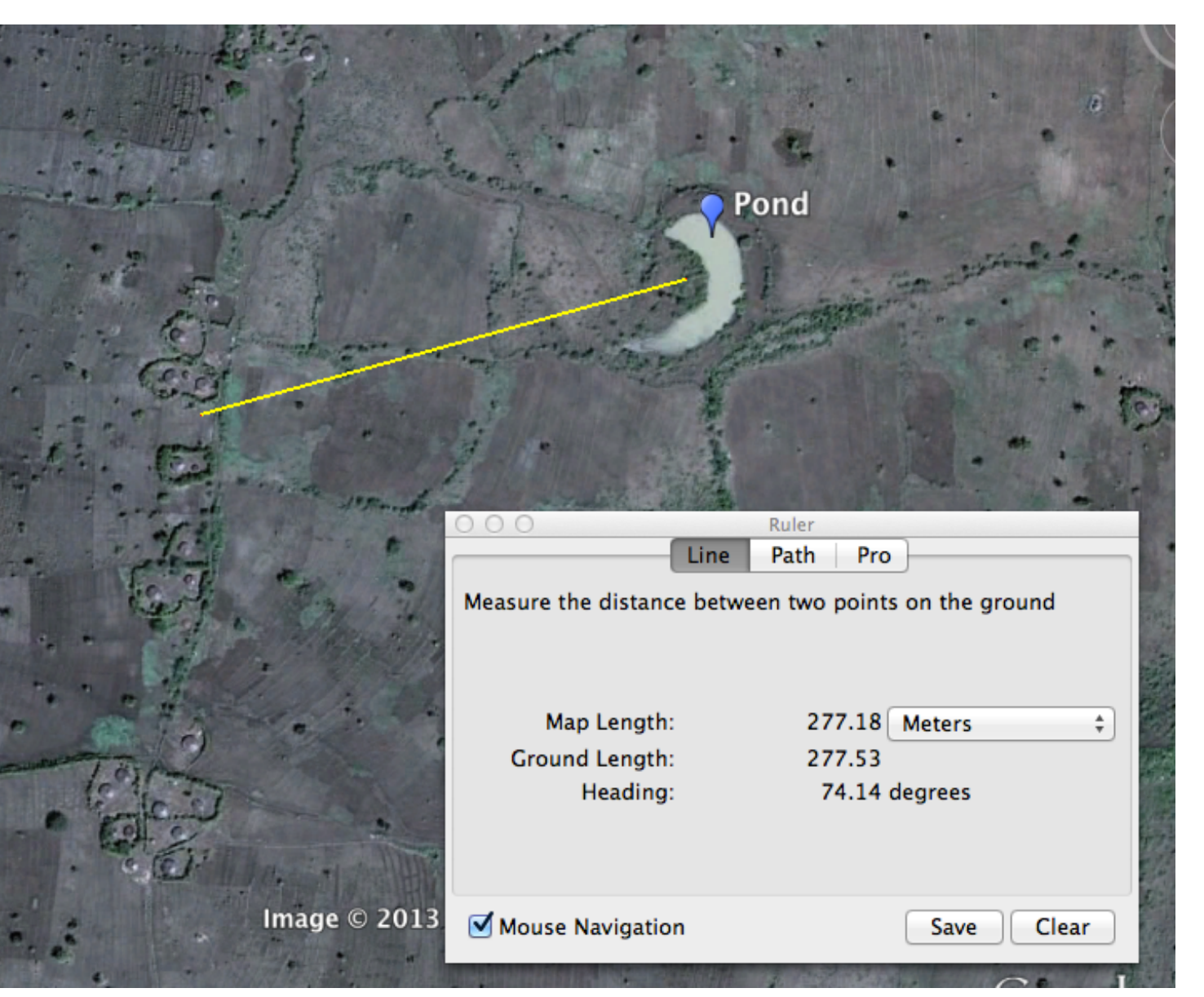

# Counting Households

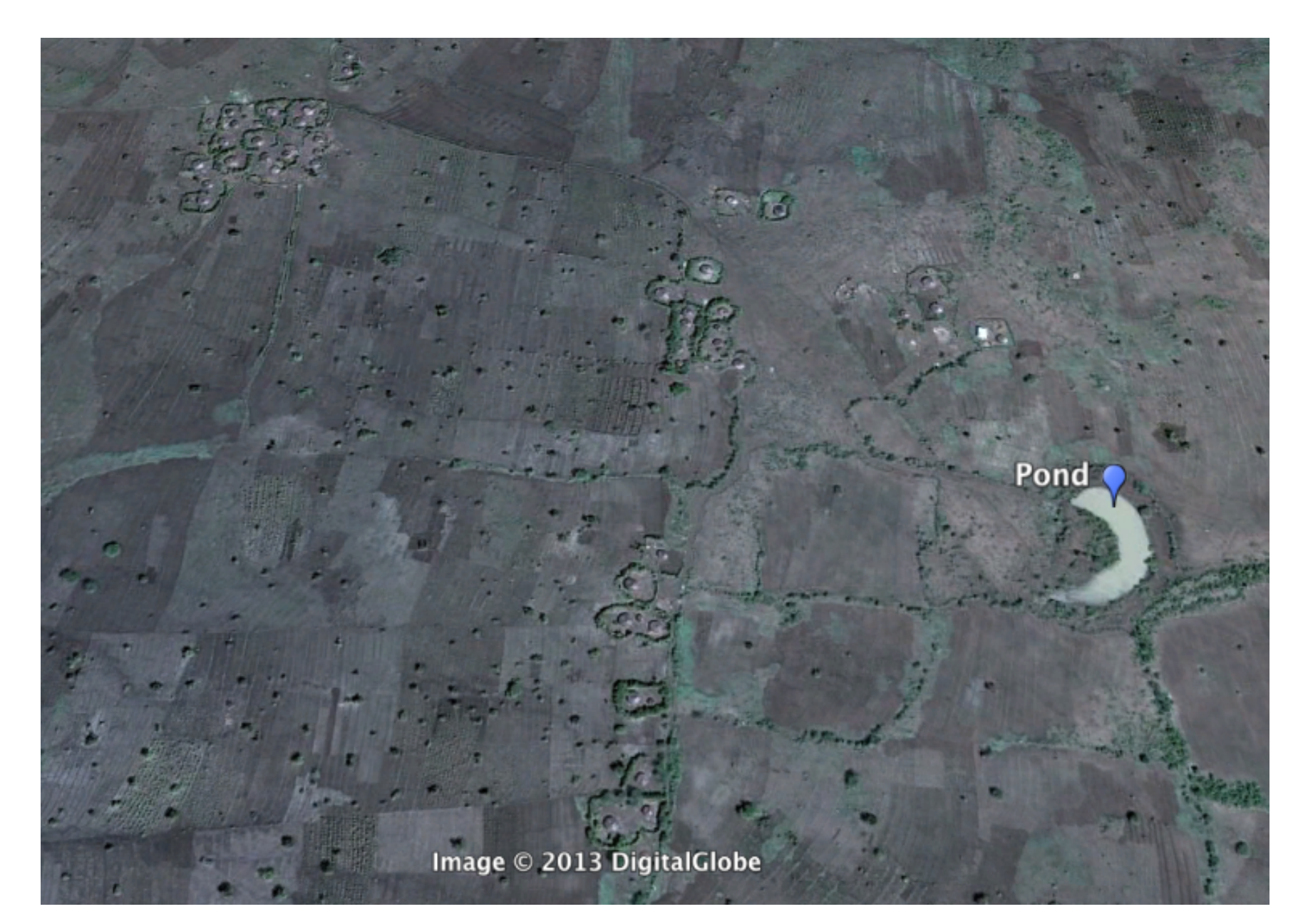

# Elevation profiles

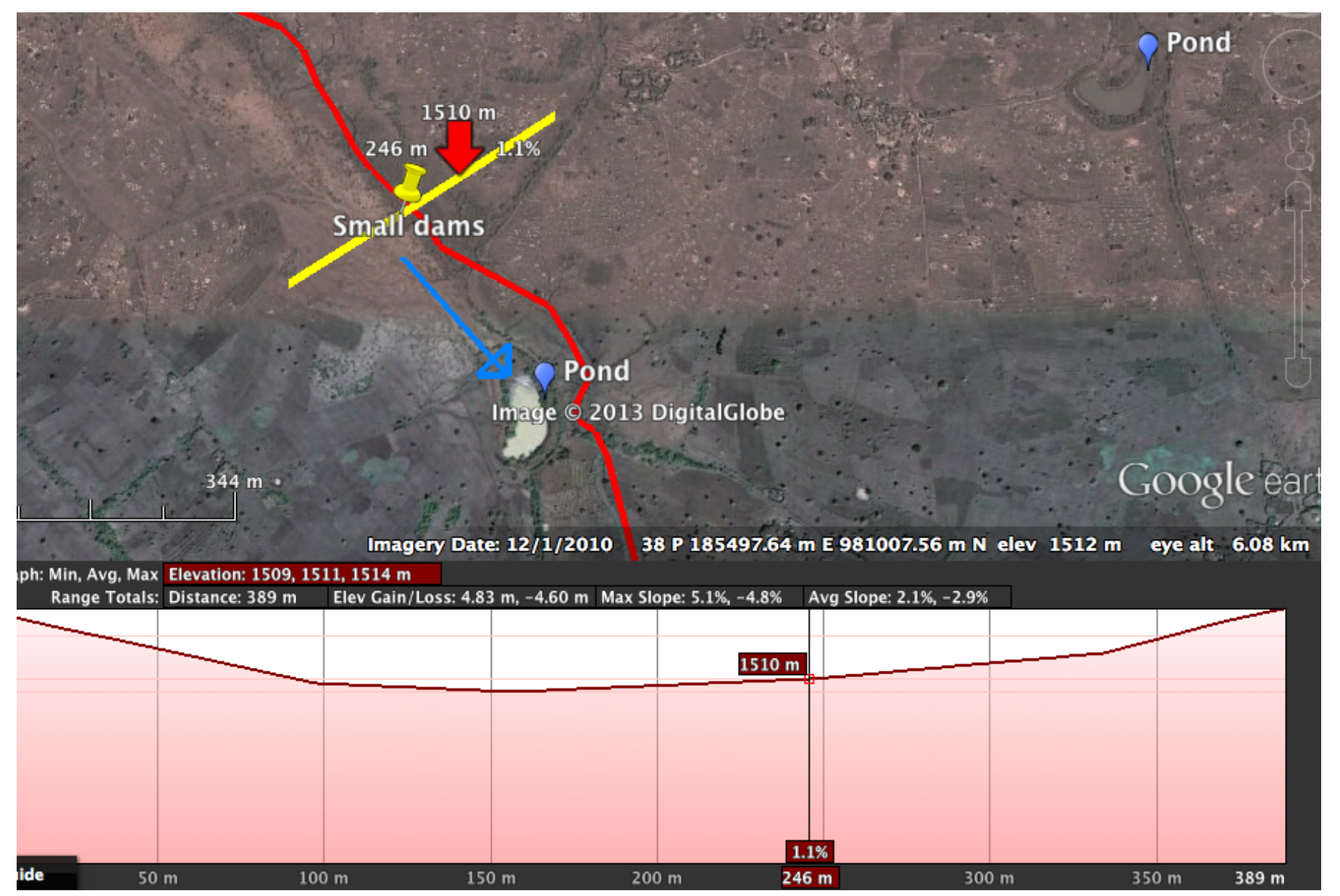

## Is this soil salinity?

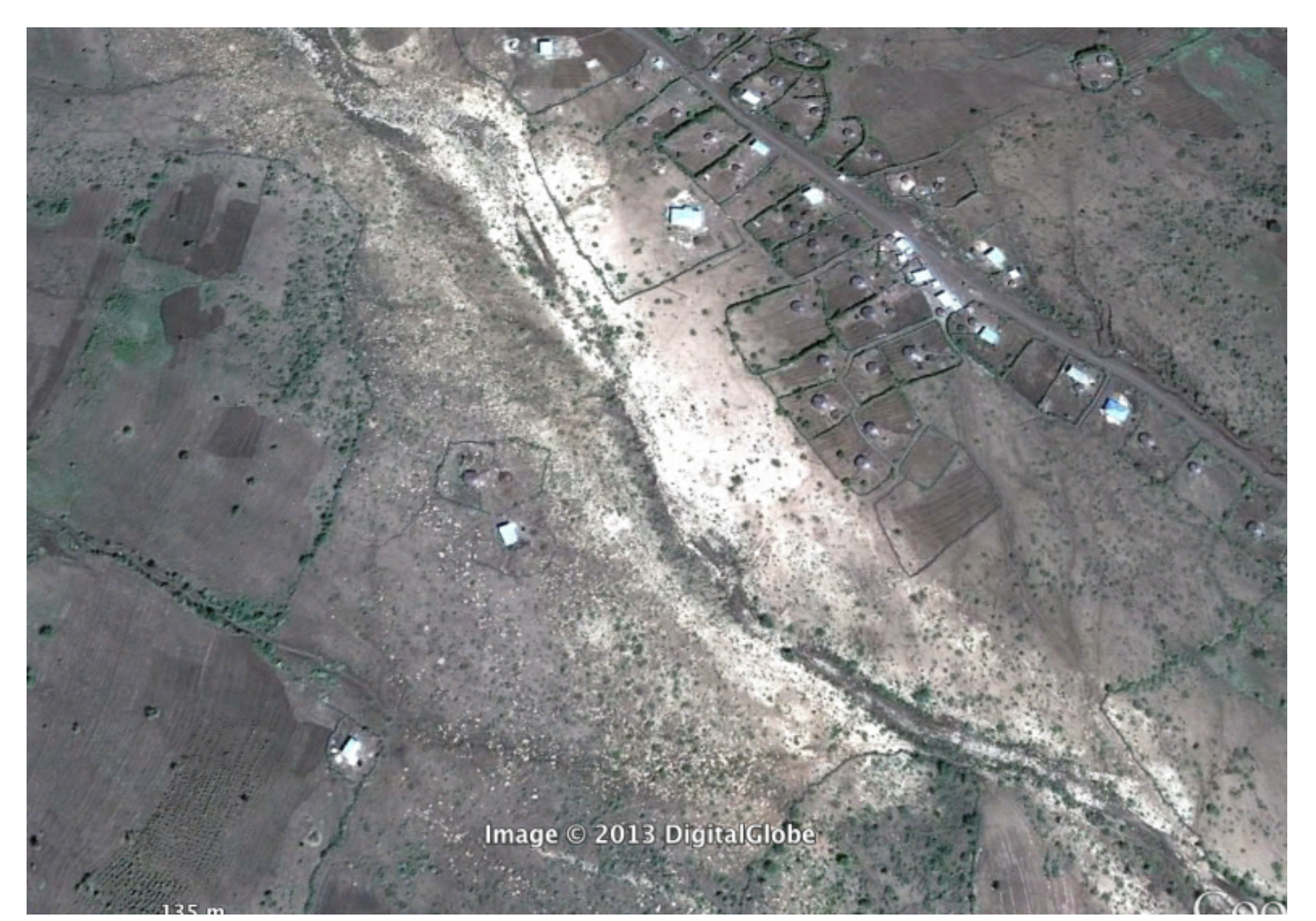

#### Exercise

- Delineate a flood based system you are familiar with (draw polygon)
- Mark diversion system (point)
- Mark distribution system (line)